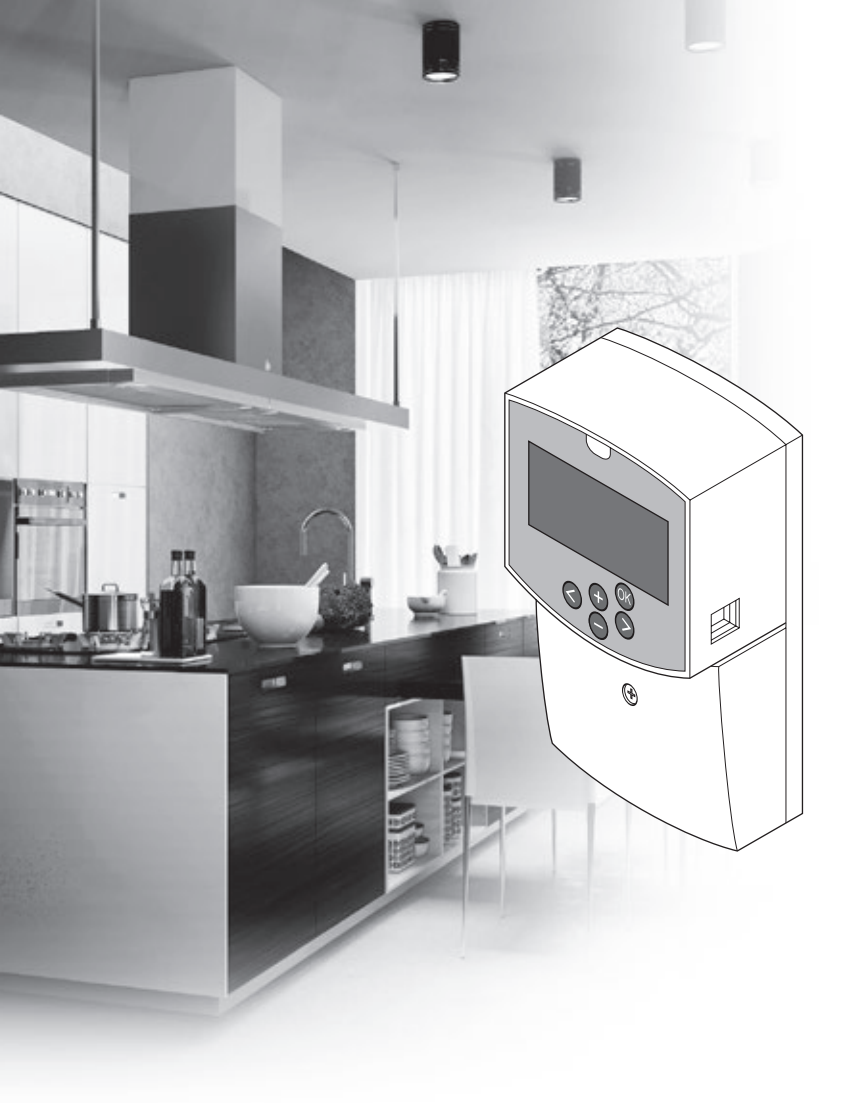

# υροηοι

# "Uponor Smatrix Move"

LT TRUMPA INSTRUKCIJA

### **Turinys**

| Uponor Smatrix Move sudedamosios dalys               | 2   |
|------------------------------------------------------|-----|
| Sistemos pavyzdys (laidinis)                         | . 2 |
| Sistemos pavyzdys (belaidis)                         | . 2 |
| Trumpa instrukcija                                   | 3   |
| Montavimas                                           | . 5 |
| Termostato registracija (reikia antenos A-155)       | . 5 |
| Belaidžio termostato ir lauko jutiklio registravimas |     |
| valdiklyje (reikia antenos A-155)                    | . 7 |
| Sistemos nustatymas                                  | . 8 |
| "Operating mode" (veikimo režimas)1                  | 10  |
| Šildymo ir vėsinimo kreivė1                          | 10  |
| "Factory reset" (gamyklinių nustatymų atkūrimas)1    | 11  |
| Sistemos integracija su kitomis sistemomis (reikia   |     |
| antenos A-155 ir belaidžio termostato)1              | 11  |
| Techninė informacija1                                | 2   |

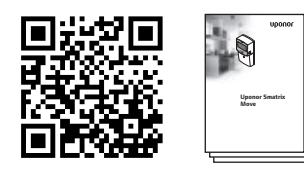

https://www.uponor.lt/smatrix/downloads.aspx

#### Sistemos pavyzdys (laidinis)

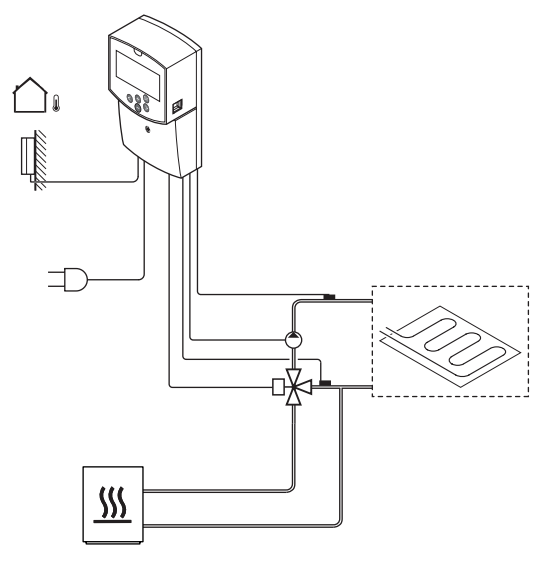

## Uponor Smatrix Move sudedamosios dalys

Sistemą Uponor Smatrix Move gali sudaryti šios sudedamosios dalys:

| •<br>•<br>•<br>•<br>• | "Uponor Smatrix Move X-157" (valdiklis)                                      |
|-----------------------|------------------------------------------------------------------------------|
|                       | "Uponor Smatrix S-1XX" (jutiklis grindims<br>/ nuot.)                        |
| -                     | "Uponor Smatrix Move S-152" (tiekimo /<br>grįžimo srauto jutiklis)           |
|                       | "Uponor Smatrix Move A-155" (antena<br>A-155)                                |
| Reikia antenos        | A-155:                                                                       |
|                       | "Uponor Smatrix Wave T-169"<br>(skaitmeninis termostatas su RH T-169)        |
|                       | "Uponor Smatrix Wave T-168"<br>(programuojamasis termostatas su RH<br>T-168) |
|                       | "Uponor Smatrix Wave T-166"<br>(skaitmeninis termostatas T-166)              |
| $\square$             | "Uponor Smatrix Wave T-163" (viešųjų                                         |

patalpų termostatas T-163)

#### Sistemos pavyzdys (belaidis)

 $(\bigcirc)$ 

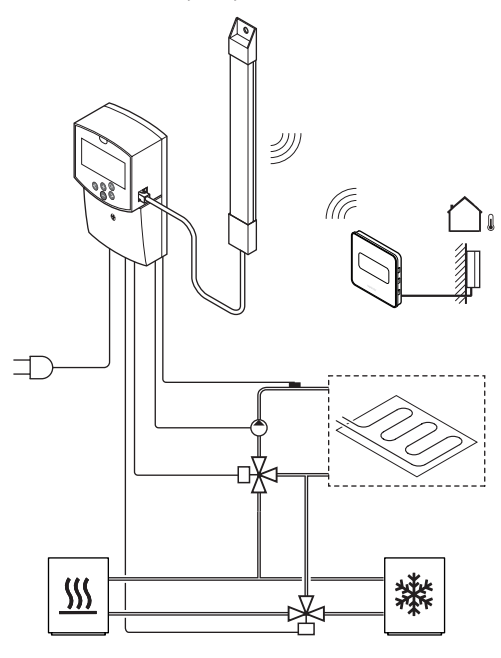

#### PASTABA!

Jei lauko jutiklis yra sumontuotas per toli nuo atskaitinės patalpos, lauko jutiklio registracijai galima naudoti atskirą termostatą.

### Trumpa instrukcija

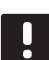

#### PASTABA!

Ši trumpa instrukcija yra kaip priminimas patyrusiems montuotojams. Primygtinai rekomenduojame prieš montuojant valdymo sistemą perskaityti išsamią montavimo ir naudojimo instrukciją.

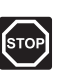

#### Perspėjimas!

Elektros įrangos montavimo ir techninės priežiūros darbus už saugomų 230 V kintamosios srovės dangčių būtina vykdyti prižiūrint kvalifikuotam elektrikui.

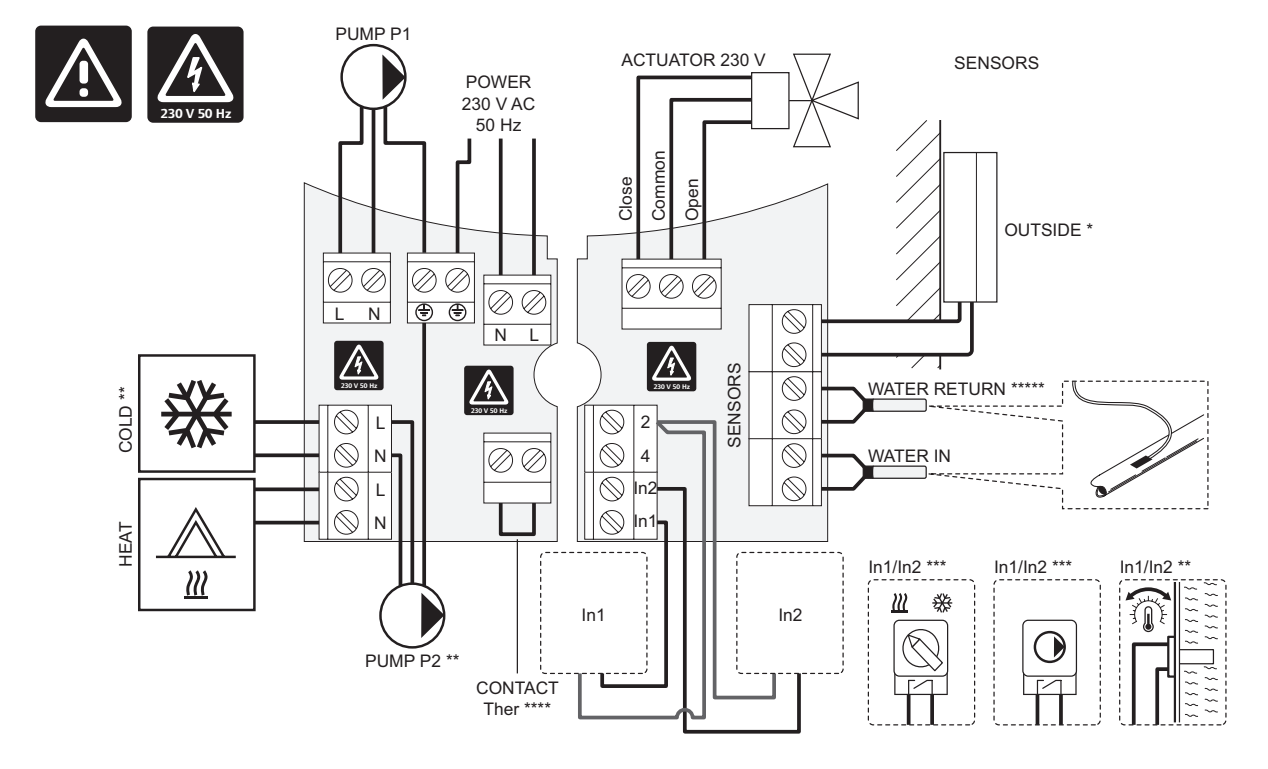

\*) Lauko temperatūros jutiklis gali būti jungiamas prie valdiklio arba termostato (reikia antenos A-155).

\*\*) Prie jungčių bloko prijunkite COLD arba PUMP P2 (pagalbinė šildymo / vėsinimo grandinė).

- \*\*\*) Pasirinkite vieną iš įvesčių (šildymo / vėsinimo jungiklio, siurblio valdymo signalo ar panardinamojo termostato) ir atitinkamai nustatykite 11 parametrą 1 laidinės įvesties pasirinkimas. Šildymo / vėsinimo parinktis gali būti naudojama tik sistemose be registruotojo belaidžio termostato.
- \*\*\*\*) Pasirinktinio temperatūros ribotuvo prijungimas, su gamykloje sumontuotu laidiniu tiltu. Jei temperatūros ribotuvas bus naudojamas su PUMP P1, tiltą nuimkite.
- \*\*\*\*\*) Pasirinktinis grąžinimo srauto jutiklis. Galima naudoti sustiprinimo funkcijai tik sistemose be registruotojo belaidžio termostato.

### TRUMPA INSTRUKCIJA

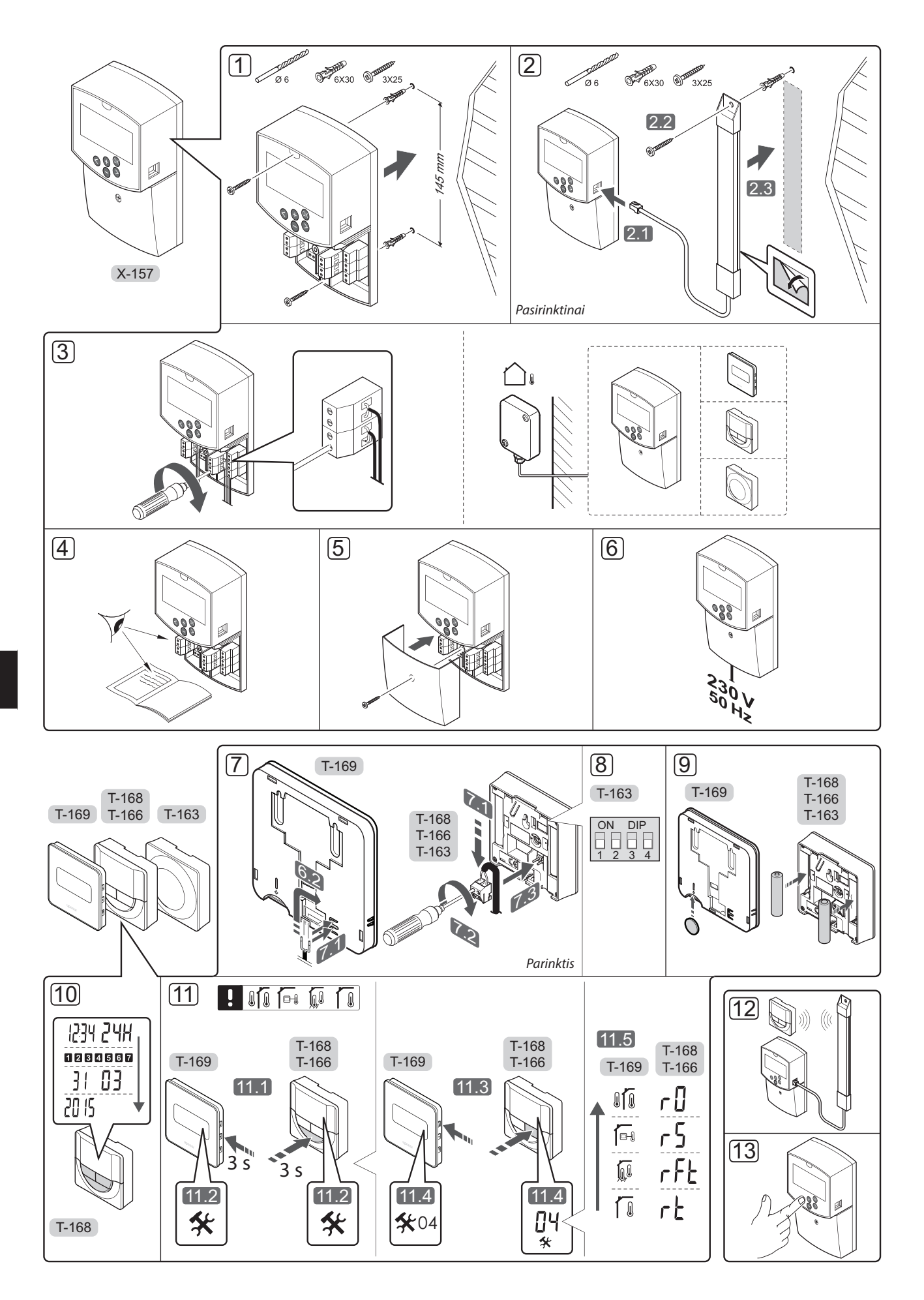

#### Montavimas

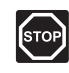

#### Perspėjimas!

"Uponor" sistema naudoja 230 V kintamosios srovės, 50 Hz maitinimo šaltinį. Avariniu atveju nedelsiant atjunkite maitinimą.

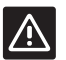

### [SPĖJIMAS!

Kad išvengtumėte trikdžių, laikykite montavimo / duomenų laidus atokiau nuo maitinimo laidų, kurių įtampa siekia daugiau nei 50 V.

 Valdiklį prie sienos tvirtinkite sieniniais varžtais ir kaiščiais.

Jei valdiklis montuojamas metalinėje spintoje ir reikia naudoti anteną, tada antenos vieta turi būti spintos išorėje.

- Anteną (pasirinktinai, reikalinga naudojant termostatus) prijunkite prie valdiklio (2.1), tada pritvirtinkite prie sienos sieniniu varžtu ir kaiščiu (2.2) arba lipniąja juostele (2.3).
- Prijunkite papildomą įrangą, pvz., pavarą (-as), cirkuliacinį (-ius) siurblį (-ius), temperatūros jutiklius ir pan., bei pritvirtinkite laidų spaustukais.

Lauko temperatūros jutiklis gali būti jungiamas prie valdiklio arba termostato (reikia antenos A-155).

- Patikrinkite, ar visi šių sudedamųjų dalių laidai sujungti ir ar sujungti tinkamai:
  - pavaros (-ų);
  - šildymo / vėsinimo jungiklio;
  - cirkuliacinio (-ių) siurblio (-ių);
  - Temperatūros jutiklis (-iai)
- Įsitikinkite, kad valdiklio 230 V kintamosios srovės skyrius yra uždarytas ir tvirtinimo varžtas yra priveržtas.
- Prijunkite maitinimo laidą prie 230 V kintamosios srovės sieninio elektros lizdo arba, jei reikalaujama pagal vietos teisės aktus, prie kabelių dėžutės.

#### Termostato registracija (reikia antenos A-155)

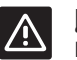

#### Įspėjimas!

Išskirtiniais atvejais, jei yra ryšio problemų, "Uponor" rekomenduoja pakeisti antenos vietą į geresnę padėtį ir nemontuoti "Uponor" radijo šaltinių per daug arti vienas kito (mažiausias atstumas – 40 cm).

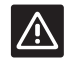

#### Įspėjimas!

DIP jungiklius viešųjų patalpų termostate T-163 būtina nustatyti prieš registruojant termostatą.

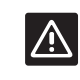

#### ĮSPĖJIMAS!

Viešųjų patalpų termostate T-163 DIP jungiklis turi būti nustatytas į vieną iš galimų funkcijų, kad būtų galima jį užregistruoti.

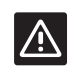

#### ĮSPĖJIMAS!

Uponor Smatrix Base termostatų nebandykite jungti prie valdiklio. Jie nėra tinkami naudoti vienas su kitu, todėl gali būti sugadinti.

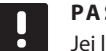

#### PASTABA!

Jei lauko jutiklis yra sumontuotas per toli nuo atskaitinės patalpos, lauko jutiklio registracijai galima naudoti atskirą termostatą.

- 7. Prijunkite pasirinktinį išorinį jutiklį.
- 8. Nustatykite DIP jungiklį ant viešųjų patalpų termostato T-163.

| Funkcija                                               | Jungiklis         |
|--------------------------------------------------------|-------------------|
| Patalpos termostatas                                   | ON DIP<br>1 2 3 4 |
| Patalpos termostatas su lauko<br>temperatūros jutikliu | ON DIP<br>1 2 3 4 |
| Nuotolinis jutiklis                                    | ON DIP<br>1 2 3 4 |

- 9. Įdėkite baterijas į termostatus.
- 10. Nustatykite termostatų datą ir laiką (taikoma tik skaitmeniniam T–168 modelio termostatui).
- Pasirinkite termostato valdymo režimą (04 nuostatų meniu, taikoma tik skaitmeniniams termostatams). Numatytoji RT (standartinės patalpos termostatas).
  - **RT** = Patalpos temperatūra
  - RFT = Patalpos temperatūra su išoriniu grindų jutikliu (apribojimai neturi įtakos "Move" valdiklio veikimui, kai jis nėra integruotas į "Wave" valdiklį)
  - **RS** = Nuotolinis jutiklis
  - **RO** = patalpų temperatūra su nuotoliniu lauko jutikliu
- 12. Užregistruokite termostatą ir lauko jutiklį (*žr. kitą puslapį*).
- 13. Nustatykite sistemą (žr. 8 p.).

### TRUMPA INSTRUKCIJA

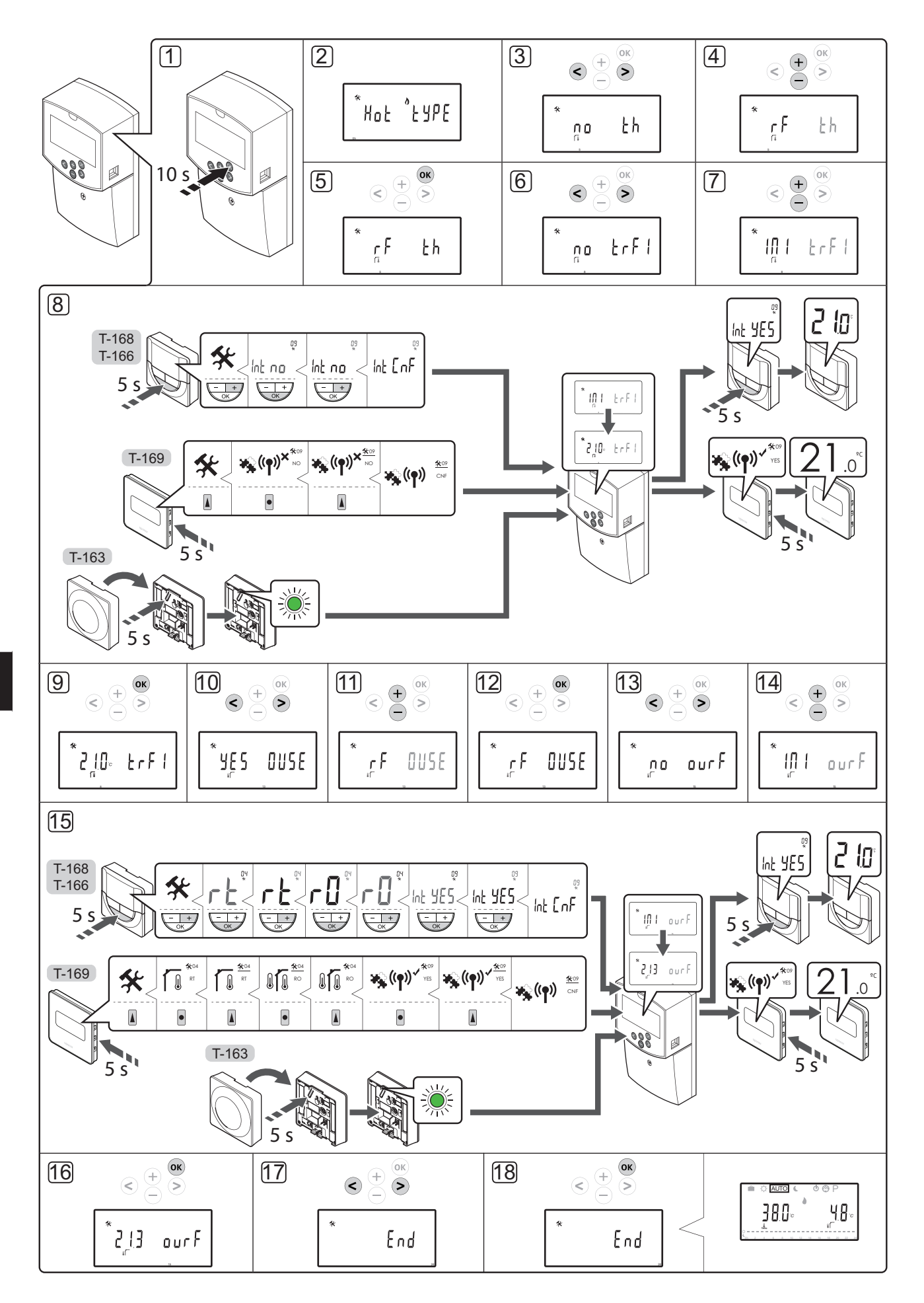

#### Belaidžio termostato ir lauko jutiklio registravimas valdiklyje (reikia antenos A-155)

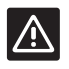

#### Įspėjimas!

DIP jungiklius viešųjų patalpų termostate T-163 būtina nustatyti prieš registruojant termostatą.

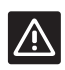

#### ĮSPĖJIMAS!

Registruojant belaidį termostatą reikia įstatyti anteną A-155.

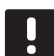

#### PASTABA!

Jei lauko jutiklis yra sumontuotas per toli nuo atskaitinės patalpos, lauko jutiklio registracijai galima naudoti atskirą termostatą.

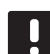

#### PASTABA!

Jei nuo valdiklio paleidimo praėjo daugiau nei 4 val., bandant įeiti į sistemos parametrų meniu bus parodytas užrakintų sistemos parametrų simbolis. 1. Kad atrakintumėte visus sistemos parametrus, paleiskite valdiklį iš naujo.

#### PASTABA!

Registruojant termostatą valdiklyje, darbinis režimas **0 (tipas)** parametrą pakeičia į **rEv**, nesvarbu, koks buvo ankstesnis nustatymas. Šildymas / vėsinimas tada valdomas termostatu arba integruotąja sistema.

Kaip užregistruoti termostatą valdiklyje:

- Paspauskite ir maždaug 10 sekundžių palaikykite valdiklio mygtuką **OK** (gerai), kad jjungtumėte sistemos parametrų meniu.
- Nustatymų piktograma rodoma viršutiniame kairiajame ekrano kampe, be to, rodomas tekstas Hot type, Cld type arba rEv type (atsižvelgiant į dabartinį veikimo režimą).

#### Užregistruokite termostatą

- Mygtukais < arba > suraskite parametrą 5 (th) – termostato tipas.
- Mygtukais arba + pakeiskite parametro nustatymą į rf.
- Paspauskite valdiklio mygtuką OK (gerai), kad patvirtintumėte atliktus pakeitimus ir grįžtumėte į sistemos parametrų nustatymus.
- 6. Mygtukais < arba > suraskite parametrą **8 (trF1)** 1 belaidžio termostato konfigūracija.
- 7. Mygtukais arba + pakeiskite parametrų nustatymus į **INI**.

8. Pasirinkite termostatą.

#### TERMOSTATAI T-166, T-168 ir T-169

- 8.1 Paspauskite ir maždaug 5 sekundes laikykite nuspaudę ant termostato esantį mygtuką OK (gerai), kad atidarytumėte nustatymų meniu. Nustatymų piktograma ir meniu numeriai rodomi viršutiniame dešiniajame ekrano kampe.
- 8.2 Mygtukais arba + (T-169 = ▼ arba ▲) pakeiskite skaičius į 09 ir paspauskite OK (gerai). Ekrane pasirodys tekstas Int no.
- 8.3. Mygtukais arba + (T-169: ▼ arba ▲) pakeiskite Int no į Int CNF.
- 8.4. Termostato ekrane pradės mirksėti prijungimo indikatorius, taip nurodoma, kad pradėtas registracijos procesas.
- 8.5 Valdiklio ekrane rodoma dabartinė atskaitinė patalpos temperatūra, o pasibaigus registracijai termostato ekrane parodomas tekstas **Int YES**.
- 8.6 Paspauskite ir apie 5 sekundes palaikykite nuspaudę ant termostato esantį mygtuką OK (gerai), kad išjungtumėte nustatymų meniu, arba palaukite apie 70 sekundžių, kad programinė įranga jį išjungtų pati.

#### Termostatas T–163

- 8.1 Švelniai nuspauskite ir palaikykite nuspaudę ant termostato esantį registravimo mygtuką, ir atleiskite jį, kai šviesdiodis pradės mirksėti žaliai (jis yra angoje virš registravimo mygtuko).
- 8.2 Užbaigus registraciją valdiklio ekrane parodoma dabartinė atskaitinė patalpos temperatūra. Kol termostatas nusiųs dabartinės temperatūros duomenis į valdiklį, gali šiek tiek užtrukti. Tuo tarpu ekrane bus rodoma 00.0.
- Paspauskite valdiklio mygtuką OK (gerai), kad patvirtintumėte atliktus pakeitimus ir grįžtumėte į sistemos parametrų nustatymus.

#### Belaidžio lauko jutiklio registracija

## l F

#### PASTABA!

Jei lauko jutiklis yra laidu prijungtas prie valdiklio, iškart pereikite prie 17 veiksmo – registracijos užbaigimas.

- 10. Mygtukais < arba > suraskite parametrą **13 (OUSE)** – lauko jutiklio pasirinkimas.
- 11. Mygtukais arba + pakeiskite parametro nustatymą į **rf**.
- Paspauskite valdiklio mygtuką OK (gerai), kad patvirtintumėte atliktus pakeitimus ir grįžtumėte į sistemos parametrų nustatymus.
- 13. Mygtukais < arba > suraskite parametrą 15 (ourF)
  belaidžio lauko jutiklio konfigūracija.

- 14. Mygtukais arba + pakeiskite parametrų nustatymus į **INI**.
- 15. Pasirinkite termostatą.

#### TERMOSTATAI T-166, T-168 ir T-169

- 15.1 Paspauskite ir maždaug 5 sekundes laikykite nuspaudę ant termostato esantį mygtuką OK (gerai), kad atidarytumėte nustatymų meniu. Nustatymų piktograma ir meniu numeriai rodomi viršutiniame dešiniajame ekrano kampe.
- 15.2 Mygtukais arba + (T-169 = ▼ arba ▲) pakeiskite skaičius į 04 ir paspauskite OK (gerai). Parodomas esamas valdymo režimas (RT, RFT, RS arba RO).
- Mygtukais arba + (T-169: ▼ arba ▲) valdymo režimą perjunkite į RO ir paspauskite OK (gerai).
- 15.4 Mygtukais arba + (T-169 = ▼ arba ▲) pakeiskite skaičius į 09 ir paspauskite OK (gerai). Jei termostatas jau užregistruotas kaip atskaitinis patalpos termostatas, ekrane parodomas tekstas Int YES.
- 15.5. Mygtukais arba + (T-169 = ▼ arba ▲) pakeiskite Int YES į Int CNF.
- 15.6. Termostato ekrane pradės mirksėti prijungimo indikatorius, taip nurodoma, kad pradėtas registracijos procesas.
- 15.7 Valdiklio ekrane rodoma dabartinė atskaitinė lauko temperatūra, o pasibaigus registracijai termostato ekrane parodomas tekstas Int YES.
- 15.8 Paspauskite ir apie 5 sekundes palaikykite nuspaudę ant termostato esantį mygtuką OK (gerai), kad išjungtumėte nustatymų meniu, arba palaukite apie 70 sekundžių, kad programinė įranga jį išjungtų pati.

#### Termostatas T-163

- 15.1 Švelniai nuspauskite ir palaikykite nuspaudę ant termostato esantį registravimo mygtuką, ir atleiskite jį, kai šviesdiodis pradės mirksėti žaliai (jis yra angoje virš registravimo mygtuko).
- 15.2 Pasibaigus registracijai valdiklio ekrane parodoma dabartinė lauko temperatūra. Kol termostatas nusiųs dabartinės temperatūros duomenis į valdiklį, gali šiek tiek užtrukti. Tuo tarpu ekrane bus rodoma 00.0.
- Paspauskite valdiklio mygtuką OK (gerai), kad patvirtintumėte atliktus pakeitimus ir grįžtumėte į sistemos parametrų nustatymus.

#### Registracijos pabaiga

#### PASTABA!

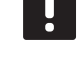

Jei reikia pakeisti sistemos parametrų nustatymus, eikite į skyrių **Sistemos nustatymas > 3 veiksmas**.

- 17. Mygtukais < arba > suraskite parametrą 24 (End)
   išjungti sistemos parametrų nustatymus.
- Kad išjungtumėte sistemos parametrų meniu, paspauskite mygtuką **OK** (gerai).

#### Sistemos nustatymas

Keisdami sistemos parametrų nustatymus nustatykite sistemą.

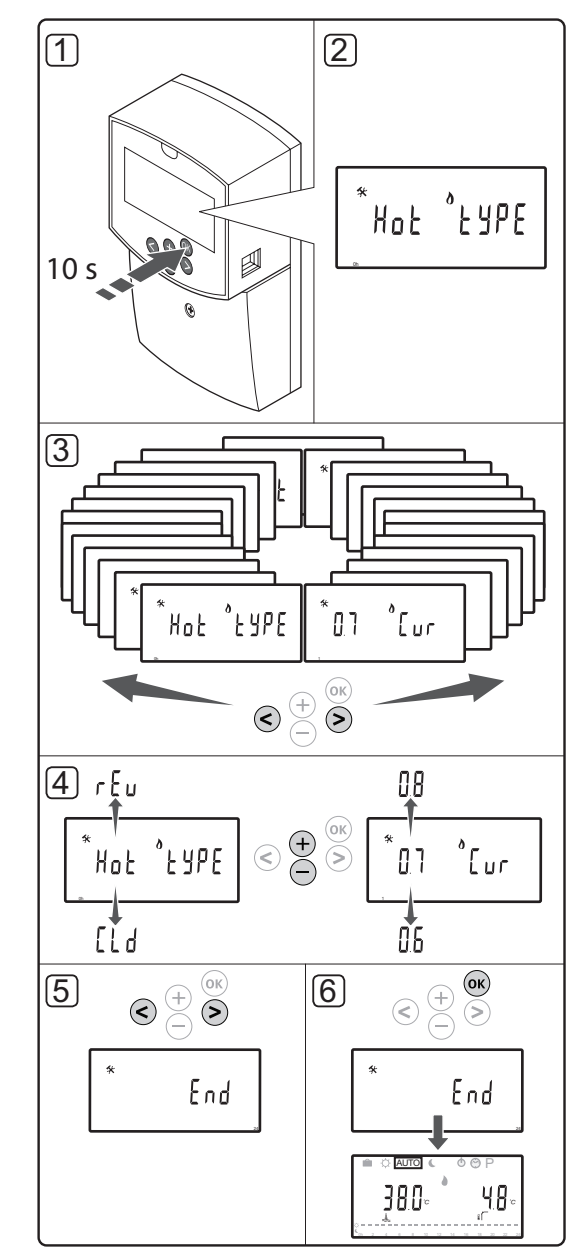

UPONOR SMATRIX MOVE · TRUMPA INSTRUKCIJA

#### PASTABA!

Kai kuriais sistemos parametrų nustatymais galima naudotis tik pirmąsias 4 val. po įjungimo. Taip siekiama apsisaugoti nuo klaidų po montavimo. Jei ekrane rodomas užrakintų sistemos parametrų simbolis  $\widehat{\mathbf{n}}$ , kad galėtumėte keisti parametrus, reikia atjungti valdiklio maitinimą ir vėl jį prijungti. Atjungus rankiniu būdu ar įvykus energijos tiekimo gedimui, jokie nustatymai neprarandami.

Veikiant darbiniam režimui nustatymus galima visada keisti, jie nėra užrakinti.

#### Kaip įjungti sistemos parametrų nustatymus:

- 1. Paspauskite ir maždaug 10 sekundes palaikykite mygtuką **OK** (gerai).
- Nustatymų piktograma rodoma viršutiniame kairiajame ekrano kampe, be to, rodomas tekstas Hot type, Cld type arba rEv type (atsižvelgiant į dabartinį veikimo režimą).
- Mygtukais < arba > suraskite parametrą (žr. toliau pateikiamą sąrašą) ir paspauskite OK (gerai).

Kai kurie iš šių parametrų pateikiami tik suaktyvinus kitus parametrus.

| Meniu | Ekranas | Aprašymas                                                                                            |
|-------|---------|----------------------------------------------------------------------------------------------------|
| 0     | tipas   | Įrengtos sistemos tipas (šildymo<br>ir (arba) vėsinimo)                                              |
| 1     | Cur     | Šildymo kreivė                                                                                       |
|       |         | Jei reikia daugiau informacijos ir<br>norite pamatyti diagramą, žr. p. 10                            |
| 2     | Hi      | Didžiausia tiekiama temperatūra<br>(šildymo režimas)                                                 |
| 3     | Lo      | Mažiausia tiekiama temperatūra<br>(šildymo režimas)                                                  |
| 1     | Cur     | Vėsinimo kreivė                                                                                      |
|       |         | Jei reikia daugiau informacijos ir<br>norite pamatyti diagramą, žr. p. 10                            |
| 2     | Hi      | Didžiausia tiekiama temperatūra<br>(vėsinimo režimas)                                                |
| 3     | Lo      | Mažiausia tiekiama temperatūra<br>(vėsinimo režimas)                                                 |
| 4     | InSt    | Sistemos tipas (hidraulinė įranga)                                                                   |
| 5*    | th      | Termostato pasirinkimas<br>(sumontuotas / belaidis ir pan., žr.<br>registravimo instrukcijas p. 6–8) |
| 6     | tHty    | Nenaudojama su Move                                                                                  |
| 7**   | BGAP    | Sustiprinimo funkcija, jei tiekimo<br>ir grąžinimo srauto temperatūrų<br>skirtumas yra per didelis   |
| 8*    | trF1    | 1 belaidžio termostato<br>konfigūracija ( <i>žr. registravimo</i><br><i>instrukcijas p. 6–</i> 8)    |

| Meniu | Ekranas | Aprašymas                                                                                                    |
|-------|---------|----------------------------------------------------------------------------------------------------|
| 9*    | trF2    | 2 belaidžio termostato<br>konfigūracija ( <i>žr. registravimo</i><br><i>instrukcijas p. 6–8</i> )                              |
|       |         | Šis termostatas kontroliuoja 2<br>cirkuliacinio siurblio darbą                                                                 |
| 10*   | tr1o    | Tiekiamos temperatūros<br>kompensavimas, kai termostatas<br>naudojamas sistemos darbui<br>paspartinti. Naudokite atsargiai     |
| 11    | in1     | 1 laidinė įvestis, funkcijos<br>pasirinkimas                                                                                   |
| 12    | in2     | 2 laidinė įvestis, funkcijos<br>pasirinkimas                                                                                   |
| 13    | OUSE    | Lauko jutiklio pasirinkimas<br>(sumontuotas / belaidis* / laidinis<br>ir pan., <i>žr. registravimo instrukcijas</i><br>6–8 p.) |
| 14    | OUt     | Lauko temperatūra; jei nėra<br>sumontuoto lauko jutiklio,<br>reikšmė fiksuota                                                  |
| 15*   | ourF    | Belaidžio lauko jutiklio<br>konfigūracija ( <i>žr. registravimo</i><br><i>instrukcijas p. 6–8</i> )                            |
| 16    | °C      | Rodomi vienetai                                                                                                    |
| 17    | 00:00   | Laiko formatas (AM/PM/24H)                                                                                                    |
| 18    | GriP    | Vožtuvo ir siurblio išjudinimas                                                                                                |
| 19    | PUMP    | Siurblio paleidimo atidėjimas<br>uždarius maišytuvo vožtuvą                                                                    |
| 20    | ctrl    | Priverstinis pavaros valdymas                                                                                                  |
| 21    | PrH     | Grindų / betonuotų grindų<br>pašildymo programa DIN 1264-4                                                                     |
| 22    | dry     | Grindų / betonuotų grindų<br>džiovinimo programa                                                                               |
| 23    | ALL     | "Factory reset" (gamyklinių<br>nustatymų atkūrimas)                                                                            |
|       |         | Paspauskite ir maždaug 5<br>sekundes palaikykite nuspaudę<br>mygtuką <b>OK</b> (gerai).                                        |
| 24    | End     | lšjungti sistemos parametrų<br>meniu                                                                                           |

\*) Reikia antenos A-155

\*\*) Reikia grąžinimo srauto jutiklio

- 4. Mygtukais arba + pakeiskite parametrų nustatymus.
- Mygtukais < arba > suraskite parametrą 24 (End)
   išjungti sistemos parametrų nustatymus.
- 6. Kad išjungtumėte sistemos parametrų meniu, paspauskite mygtuką **OK** (gerai).

#### "Operating mode" (veikimo režimas)

Įprastai valdiklis veikia darbiniu režimu.

Veikiant darbiniam režimui galima pasirinkti įvairius veikimo režimus, nustatyti dabartinį laiką ir datą bei pasirinkti planavimo programą.

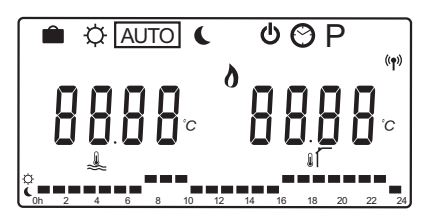

Mygtukais < arba > pakeiskite veikimo režimą. Lange rodomas pasirinktas režimas.

Toliau pateikiami galimi veikimo režimai ir nustatymai, kuriuos galima pasirinkti veikiant darbiniam režimui.

| Piktograma   | "Operating mode" (veikimo režimas)                                     |
|--------------|------------------------------------------------------------------------|
|              | Atostogų režimas                                                       |
| ¢            | Patogumo veiksena                                                      |
| Auto         | Automatinis režimas (numatytasis)                                      |
|              | Veikimo režimas nustatomas pagal                                       |
|              | pasirinktą planavimo programą                                          |
| Ĺ            | ECO režimas                                                            |
| Ф            | Stabdymo režimas                                                       |
| $\odot$      | Laiko ir datos nustatymai                                              |
| Р            | Suplanuotų programų meniu                                              |
| <b>)</b> *** | Šildymo / vėsinimo režimas (galima<br>pasirinkti tik įjungus vėsinimą) |
|              | Šiam režimui sistemos parametrą 0 –                                    |

įrengtos sistemos tipas reikia nustatyti kaip **rEv**, tačiau jis bus paslėptas, jei valdiklyje užregistruosite belaidį termostatą arba jei sistemos parametrus 11 ar 12 nustatysite kaip **HC**.

#### cirkuliacinio siurblio.

Jei prie valdiklio prijungiamas cirkuliacinis siurblys, veikiant įprastai siurblys dirbs nuolatos (numatytasis nustatymas).

Jei šį nustatymą norite pakeisti, valdiklyje pereikite prie sistemos parametro **19 (PUMP)** – siurblio paleidimo atidėjimas.

### Jei reikia daugiau informacijos, žr. skyrių Sistemos nustatymas .

ljungus arba išjungus prie P1 prijungtą cirkuliacinį siurblį, Move valdiklis gali priimti siurblio poreikio signalą per vieną iš laidinių įvesčių (1 ar 2 įvestį, kai parametras 11 ar 12 nustatytas kaip C\_b) iš kito sistemos valdiklio.

#### Šildymo ir vėsinimo kreivė

"Uponor Smatrix Move" valdiklio šildymo ir vėsinimo kreivės pateikiamos toliau esančioje diagramoje. Kiekvienoje diagramos kreivėje pavaizduota apskaičiuotoji tiekimo temperatūra esant skirtingai lauko temperatūrai. Valdiklis pagal pasirinktą kreivę valdo maišytuvo vožtuvą, kuriuo reguliuojama tiekimo temperatūra sistemoje.

Tiekimo srauto temperatūra

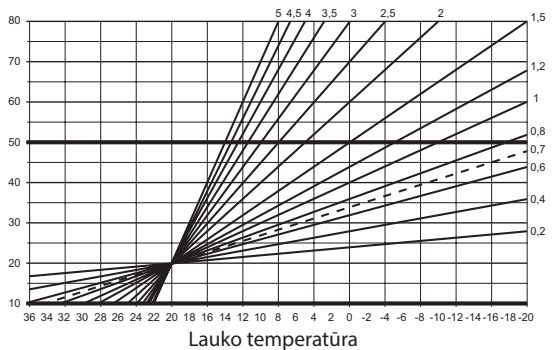

Kreivės pasirinkimas priklauso nuo įvairių veiksnių, pavyzdžiui, namo izoliacijos kokybės, geografinės vietos, šildymo / vėsinimo sistemos tipo ir t. t.

#### Pavyzdys:

Prastos izoliacijos namui su radiatorių sistema reikia aukštesnės kreivės reikšmės nei atitinkamam namui su grindiniu šildymu.

Diagramos kreivės taip pat ribojamos didžiausių ir mažiausių parametrų, kuriuos galima nustatyti sistemoje (diagramoje žymima labiau pastorintomis linijomis).

LT

#### Kaip pakeisti šildymo ir (arba) vėsinimo kreivę:

- Paspauskite ir maždaug 10 sekundžių palaikykite valdiklio mygtuką **OK** (gerai), kad jjungtumėte sistemos parametrų meniu.
- Nustatymų piktograma rodoma viršutiniame kairiajame ekrano kampe, be to, rodomas tekstas Hot type, Cld type arba rEv type (atsižvelgiant į dabartinį veikimo režimą).
- Mygtukais < arba > suraskite parametrą 1 (Cur)

   šildymo kreivė arba 1 (Cur) vėsinimo kreivė. Jos žymimos šildymo arba vėsinimo simboliu.

Šildymo kreivė: numatytoji: 0,7 Nustatymų diapazonas 0,1–5, 0,1 intervalais

Vėsinimo kreivė: numatytoji: 0,4 Nustatymų diapazonas 0,1–5, 0,1 intervalais

- 4. Mygtukais arba + pakeiskite parametro nustatymą.
- Paspauskite valdiklio mygtuką OK (gerai), kad patvirtintumėte atliktus pakeitimus ir grįžtumėte į sistemos parametrų nustatymus.
- Jei reikia pakeisti kitus kreivės nustatymus, pakartokite 3–5 veiksmus.

# "Factory reset" (gamyklinių nustatymų atkūrimas)

Jei norite atkurti gamyklinius nustatymus, valdiklyje pereikite prie sistemos parametro **23 (ALL)** – gamyklinių nustatymų atkūrimas.

Paspauskite ir maždaug 5 sekundes palaikykite mygtuką **OK** (gerai), kad valdiklis būtų paleistas iš naujo.

Jei reikia daugiau informacijos, žr. skyrių Sistemos nustatymas .

#### Sistemos integracija su kitomis sistemomis (reikia antenos A-155 ir belaidžio termostato)

"Uponor Smatrix Move" valdiklis gali būti naudojamas su kita "Uponor Smatrix Wave" sistema, kai reikia išplėsti visos klimato valdymo sistemos galimybes. Be to, kombinuotos sistemos atveju "Move" sistemai nebereikia montuoti atskiro termostato ir lauko jutiklio.

#### Teikiama informacija

Informacija apie sistemos būseną ir atskaitos patalpų temperatūrą siunčiama į "Move" valdiklį, kuris atitinkamai sureguliuoja tiekimo temperatūrą.

Sistemos būsenos ir temperatūros, kurios gali būti siunčiamos:

- Komforto / ECO režimas\*
- Šildymo / vėsinimo režimas
- Atostogų režimas\*
- Atskaitinė patalpos temperatūra ir kontrolinė vertė
- Lauko temperatūra (jei sumontuota termostate)
- Nuotolinis jutiklis (jei sumontuota termostate)
- Indikatorius, jei santykinis drėgnis viršija nustatytas ribas (reikia skaitmeninio termostato T-168 arba T-169 ir sąsajos I-167)
- \*) Pakeičiant kontrolinę vertę, naudojant ECO sumažinimo vertę iš integruotosios sistemos. "Move" valdiklyje nerodomas joks indikatorius ar režimo pakeitimas.

Sistemų integracija pradeda veikti, kai termostatas užregistruojamas abiejuose valdikliuose ("Move" ir "Wave").

Žr. "Uponor Smatrix Wave" dokumentaciją apie termostato registravimą "Wave" sistemoje.

## Techninė informacija

| Be                                                        | endroji informacija                                                                                                    |                                                                                                    |
|-----------------------------------------------------------|----------------------------------------------------------------------------------------------------|----------------------------------------------------------------------------------------------------|
| IP                                                        |                                                                                                    | IP30 (IP: neprieinamumo prie aktyvių produkto dalių laipsnis ir vandens laipsnis)                                                                                                    |
| Die                                                       | džiausias galimas aplinkos SD (santykinis drėgnumas)                                                                                                    | 85 % esant 20 °C                                                                                                    |
| Те                                                        | rmostatas (reikia antenos A-155)                                                                                                    |                                                                                                    |
| CE                                                        | žymėjimas                                                                                                    |                                                                                                    |
| ER                                                        | P                                                                                                    | IV                                                                                                    |
| Že                                                        | mos įtampos bandymai                                                                                                    | EN 60730-1* ir EN 60730-2-9***                                                                                                    |
| ΕN                                                        | IC (elektromagnetinio suderinamumo reikalavimų) bandymai                                                                                                    | EN 60730-1 ir EN 301-489-3                                                                                                    |
| ER                                                        | M bandymai (elektromagnetinio suderinamumo ir radijo spektro klausimais)                                                                                                    | EN 300 220-3                                                                                                    |
| Ma                                                        | aitinimo tiekimas (T-163, T-166 ir T-168)                                                                                                    | Dvi 1,5 V AAA šarminės baterijos                                                                                                    |
| Ma                                                        | aitinimo tiekimas (T-169)                                                                                                    | 1 x CR2032 3V                                                                                                    |
| Jta                                                       | mpa (T-163, T-166 ir T-168)                                                                                                    | 2,2–3,6 V                                                                                                    |
| Ita                                                       | mpa (T-169)                                                                                                    | 2,4–3,6 V                                                                                                    |
| Ve                                                        | ikimo temperatūra                                                                                                    | 0°C-+45°C                                                                                                    |
| La                                                        | ikymo temperatūra                                                                                                    | -10 °C-+65 °C                                                                                                    |
| Ra                                                        | diio dažnis                                                                                                    | 868.3 MHz                                                                                                    |
| Siu                                                       | istuvo darbo režimo ciklas                                                                                                    | <1%                                                                                                    |
| Gn                                                        | vbtai (T-163, T-166 ir T-168)                                                                                                    | 0.5–2.5 mm <sup>2</sup>                                                                                                    |
| Gn                                                        | vybtai (T-169)                                                                                                    | 0.25-0.75 mm <sup>2</sup> kieti arba $0.34-0.5$ mm <sup>2</sup> lankstūs su imovomis                                                                                                    |
| Δ.                                                        |                                                                                                    |                                                                                                    |
| A                                                         |                                                                                                    |                                                                                                    |
| IVIa                                                      |                                                                                                    | 5 V huolatine srove ±10 % is valdiklio                                                                                                    |
|                                                           | dziausios energijos sąnaudos                                                                                                    |                                                                                                    |
| Ra                                                        |                                                                                                    | 868,3 MHZ                                                                                                    |
| SIL                                                       | Įstuvo darbo rezimo ciklas                                                                                                    | 1%                                                                                                    |
| Im                                                        | tuvo klase                                                                                                    | 2                                                                                                    |
| Va                                                        | ıldiklis                                                                                                    |                                                                                                    |
| CE                                                        | žymėjimas                                                                                                    |                                                                                                    |
| ER                                                        | p                                                                                                    | VII (su termostatu) / III                                                                                                    |
| Že                                                        | mos įtampos bandymai                                                                                                    | EN 60730-1* ir EN 60730-2-1**                                                                                                    |
| EMC (elektromagnetinio suderinamumo reikalavimu) bandymai |                                                                                                    | EN 60730-1 ir EN 301-489-3*                                                                                                    |
| ER                                                        | M bandymai (elektromagnetinio suderinamumo ir radijo spektro klausimais)                                                                                                    | EN 300 220-3*                                                                                                    |
| Maitinimo tiekimas                                        |                                                                                                    | 230 V kintamoji srovė +10/–15 %, 50 Hz                                                                                                    |
| Veikimo temperatūra                                       |                                                                                                    | 0 °C-+50 °C                                                                                                    |
| Laikymo temperatūra                                       |                                                                                                    | –20 °C–+70 °C                                                                                                    |
| Die                                                       | džiausios sanaudos                                                                                                    | 75 W                                                                                                    |
| 1 siurblio išvestis                                       |                                                                                                    | 230 V kintamoji srovė +10/–15 %, 250 V kintamoji srovė,                                                                                                    |
| Šildymo galia                                             |                                                                                                    | 230 V kintamoji srovė,<br>daugiaus 5 A(( N PE)                                                                                                    |
| Vė                                                        | sinimo / 2 siurblio išvestis                                                                                                    | 230 V kintamoji srové +10/–15 %, 250 V kintamoji srové,                                                                                                    |
| 2.4                                                       | e Xivo or a laboration                                                                                                    | daugiaus. 5 A (L, N, PE)                                                                                                    |
| 3 taskų valdymas                                          |                                                                                                    | 221 RIACS => mars. /5 W                                                                                                    |
| Vożtuvų galia                                             |                                                                                                    | 230 V Kintamoji srove $\pm 10\%$ ,                                                                                                    |
| Gn                                                        | ydtai                                                                                                    | Iki 4,0 mm° kieti arba 2,5 mm° lankstus su įmovomis                                                                                                    |
| *)                                                        | EN 60730-1 Buitinių ir panašios paskirties prietaisų automatiniai elektriniai valdymo įtaisai.<br>1 dalis: Bendrieji reikalavimai.                                                                 | Naudojamas visoje Europoje                                                                                                    |
| **)                                                       | EN 60730-2-1 Buitinių ir panašios paskirties prietaisų automatiniai elektriniai valdymo<br>įtaisai. 2–1 dalis: Ypatingieji reikalavimai elektrinių buitinių prietaisų elektriniams<br>valdikliams. | Atitikties deklaracija.<br>Prisiimdami atsakomybę pareiškiame, kad šiose instrukcijose aprašyti<br>gaminiai atitinka visus būtinuosius reikalavimus, susijusius su<br>informacija, nurodyta saugos instrukciju buklete |
| ***)                                                      | EN 60730-2-9 Buitinių ir panašios paskirties prietaisų automatiniai elektriniai valdymo<br>įtaisai. 2–9 dalis: Ypatingieji reikalavimai, keliami temperatūrai jautriems valdikliams.               | <b>EFFC</b> (tik "Move" be antenos A-155)                                                                                                    |

### TRUMPA INSTRUKCIJA

| •••••      |
|------------|
| <br>•••••• |
| •••••      |
| <br>       |
| <br>•••••  |
| <br>•••••  |
| <br>•••••  |
| <br>•••••  |
| <br>•••••  |
| <br>       |
| <br>•••••  |
| <br>•••••  |
| <br>•••••  |
| <br>•••••  |
| <br>•••••  |
| <br>       |
| <br>       |
|            |
|            |
|            |
| •••••      |
| <br>•••••  |
| <br>•••••  |
| <br>•••••  |
| <br>•••••  |
| <br>•••••  |
| <br>       |
| <br>•••••  |
| <br>       |
|            |
|            |
|            |
| •••••      |

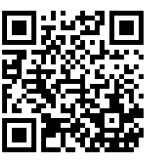

**UAB Uponor** www.uponor.lt

Vadovaudamasi savo nuolatinio tobulėjimo ir tobulinimo politika, Uponor pasilieka teisę be išankstinio pranešimo keisti įtrauktų sudedamųjų dalių specifikaciją.

# uponor